Debes acceder desde la URL de registro: https://www.uv.es/eregistre o mediante la sede electrónica https://seu.uv.es como Usuario/a de la Universitat

| φ Gestión Tactica                                                                                                    |                                                                           | - ø ×                                   |
|----------------------------------------------------------------------------------------------------|---------------------------------------------------------------------------|-----------------------------------------|
| ← → C D a = https://webges.uv.es/uvEntreuWeb/hidioma=es_ES#/login?idform=EXPSOLP2U                                                                                             | 150%                                                                      | ☆ ⊗ III ≡                               |
| 💊 Comenzar a usar Firefox 📕 Consigna 📓 Preinscripción Univers 👌 Came universitario 🦉 Seu Electrònica UV 🕴 Reconocimientos CFGS 으 Buscador DOGV 👸 GEISER formación 🗘 Portalumne | 🕀 CAU 🔞 Angela asist informática 🦉 ->/UC08180+ '3+ 💵 Ley 39/2015 💵 RD 822 | 2021 Enseñanz » 🗅 Otros marcadores      |
| ESTUDIANTES PDI PI PAS USUARIOS EXTERNOS VALENCIÀ ENGLISH DIR                                                                                                    | ECTORIO UV 👗 🚯 🥰 Texto a buscar 🖉                                         | ρ                                       |
| sede electrònicauv VNIVERSITAT<br>BOVALENCIA                                                                                                    | ≡                                                                         | MENÚ                                    |
| Identifiquese para acceder a la<br>solicitud<br>EXPSOLP2U - Registre electrònic -<br>Registro electrónico                                                                      | Mis trámites /                                                            | Buscador                                |
| Usuario de la Universitat                                                                                                    |                                                                           |                                         |
| <ul> <li>Usuario de la Sede</li> </ul>                                                                                                    |                                                                           |                                         |
| ► Sistema Cl@ve                                                                                                    |                                                                           |                                         |
| dentificación con usuario y contraseña                                                                                                    | 🜰 3°C Nu                                                                  | →<br>926<br>blado へ \$ 臣 邻 27/01/2022 見 |
|                                                                                                    |                                                                           |                                         |
| 👌 Gestión Tectica X 🛛 🦉 SEU UV X 🦉 Senvicio de Lenguas y Política I. X +                                                                                                    |                                                                           | - ø ×                                   |
|                                                                                                    |                                                                           | A                                       |

| ← → C 🙆 https://webges.uv.es/uvEntreuWeb/?dioma=es_ES#/ogin7idform=EXPSOLP2U                                                                                                    | 150%                                      | û ⊡ lin                                 | =     |
|----------------------------------------------------------------------------------------------------|-------------------------------------------|-----------------------------------------|-------|
| Comercara usur Findex 📕 Consigna 📓 Preinscripción Univers 👌 Came universitario 🦉 Seu Bectriorica UV 👸 Reconocimientos CFGS 🗠 Buscador DOGV 🦉 GESER formación 🖗 Potalumne 🕀 CAU 🕲 Angela asist informática 🗹 🕫 U | JC08180+ '5+ BOB Ley 39/2015 BOB RD 822 2 | 121 Enseñanz >>> 🗅 Otros marcas         | dores |
| EXPSOLP2U - Registre electrònic -                                                                                                    | <b></b>                                   | ø                                       |       |
| Registro electrónico                                                                                                    | Mis trámites /                            | Buscador                                |       |
| ····g·····                                                                                                    | Zona personal                             | de trámites                             |       |
|                                                                                                    |                                           |                                         |       |
|                                                                                                    |                                           |                                         |       |
| Harrists de la Harrister                                                                                                    |                                           |                                         |       |
| • <u>Usuario de la Universitat</u>                                                                                                    |                                           |                                         |       |
|                                                                                                    |                                           |                                         |       |
|                                                                                                    |                                           |                                         |       |
| Si forma parte de la comunidad universitaria, dispone de una cuenta de usuario en la red de la UV. Puede utilizar el usuario/contraseña de la UV para identificar                                               | rse.                                      |                                         |       |
| Usuario                                                                                                    |                                           |                                         |       |
|                                                                                                    |                                           |                                         |       |
| Contrasena                                                                                                    |                                           |                                         |       |
|                                                                                                    |                                           |                                         |       |
| Acceder                                                                                                    |                                           |                                         |       |
|                                                                                                    |                                           |                                         |       |
|                                                                                                    |                                           |                                         |       |
|                                                                                                    |                                           |                                         |       |
|                                                                                                    |                                           |                                         |       |
| Usuario de la Sede                                                                                                    |                                           |                                         |       |
|                                                                                                    |                                           |                                         |       |
| <u> </u>                                                                                                    |                                           |                                         | , ×   |
| 🖷 🖉 Escribe aqui para buscar  🧕 🛱 🖳 🗼 🔯 🥶 \min                                                                                                    | arc Nub                                   | ado ^ \$ 많니 대 <u>9276</u><br>27/01/2022 | 26    |

Se abre el formulario.

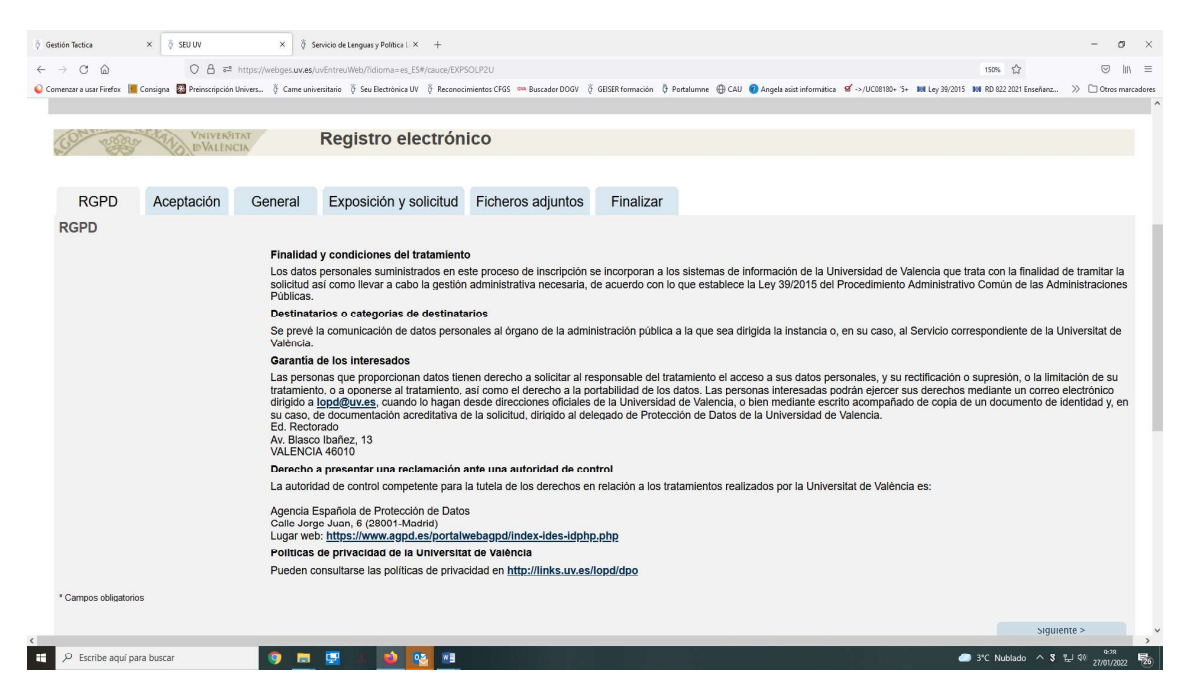

En la segunda pestaña, "aceptación", marcamos la casilla.

| Gestión Tactica                     | × Ş SEU UV                | ×ğs                     | ervicio de Lenguas y Política L × +                                   |                                                           |                                          |                                                   |                                                         |                                                      | - 0                                          | ×         |
|-------------------------------------|---------------------------|-------------------------|-----------------------------------------------------------------------|-----------------------------------------------------------|------------------------------------------|---------------------------------------------------|---------------------------------------------------------|------------------------------------------------------|----------------------------------------------|-----------|
| $\leftarrow \rightarrow \mathbf{C}$ | 08=                       | https://webges.uv.es/   | uvEntreuWeb/?idioma=es_ES#/cauce/EXPS                                 | OLP2U                                                     |                                          |                                                   |                                                         | 150% 🛱                                               | 1 I                                          | ∥ ≡       |
| 💊 Comenzar a usar Firefox 📕         | Consigna 🔯 Preinscripción | Univers                 | versitario 🖗 Seu Electrònica UV 🖗 Reconoci                            | mientos CFGS 🚥 Buscador DOGV 🦉                            | GEISER formación 🔅 Porta                 | alumne 🕀 CAU 🔞 Angela asist                       | : informática 🖉 ->/UC08180+ '5+                         | NN Ley 39/2015 NN RD 822 2021 Er                     | iseñanz » 🗅 Otros ma                         | arcadores |
|                                     |                           |                         | NUMERI E                                                              |                                                           |                                          |                                                   |                                                         | Ø                                                    | -                                            |           |
|                                     |                           | Datas                   | Historial do Notifi                                                   |                                                           | too Portofirm                            |                                                   | Anotacionas                                             | Pusseder                                             | <u>Colir</u>                                 |           |
|                                     |                           | personales              | expedientes                                                           | saciones Documen                                          | tos Fortalin                             | ias necibos                                       | Anotaciones                                             | de trámites                                          | Salli                                        |           |
|                                     |                           |                         |                                                                       |                                                           |                                          |                                                   |                                                         |                                                      |                                              |           |
|                                     |                           |                         |                                                                       |                                                           |                                          |                                                   |                                                         |                                                      |                                              |           |
| 101 2000                            | VNIVERSI                  | TAT                     | Registro electróni                                                    | ico                                                       |                                          |                                                   |                                                         |                                                      |                                              |           |
| S7 833                              | DVALEN                    | CIN                     | Registro cicca on                                                     |                                                           |                                          |                                                   |                                                         |                                                      |                                              |           |
|                                     |                           |                         |                                                                       |                                                           |                                          |                                                   |                                                         |                                                      |                                              |           |
| RGPD                                | Aceptación                | General                 | Exposición y solicitud                                                | Ficheros adjuntos                                         | Finalizar                                |                                                   |                                                         |                                                      |                                              |           |
| Aceptación                          |                           |                         |                                                                       |                                                           |                                          |                                                   |                                                         |                                                      |                                              |           |
|                                     |                           | Cata Inim               | its times same finalized in transit                                   | aiéa da las calisitudas ass                               | ésisse es formate a                      |                                                   | en la chilineaión de med                                |                                                      | tes es la Cada                               |           |
|                                     |                           | Electrónic              | ca. Su uso se adecúa a lo estable                                     | ecido en la Ley 39/2015, de                               | e 1 de octubre, del p                    | rocedimiento administra                           | ativo común de las admi                                 | nistraciones públicas, y a                           | todo aquello que le                          |           |
|                                     |                           | sea de ap<br>desarrolle | en al efecto.                                                         | rna relativa a procedimiente                              | os administrativos y                     | administracion electron                           | ica, como por los protoc                                | olos de actuación, guias                             | o manuales que se                            |           |
|                                     |                           | Declaro e               | xpresamente que toda la informa                                       | ación aportada en la preser                               | nte solicitud es cierta                  | a. Así mismo, manifieste                          | o, bajo mi responsabilida                               | id, que cumplo con los re                            | quisitos establecidos                        | 1         |
|                                     |                           | en la norr<br>el momen  | nativa vigente para el ejercicio de<br>to que se me reguiera, compron | el contenido de la solicitud,<br>netiéndome a mantener su | que dispongo de la<br>cumplimiento duran | documentación origina<br>ite el periodo de tiempo | I que así lo acredita y la<br>inherente a dicho ejercio | pongo a disposición de e<br>cio; quedando igualmente | sta Administración el<br>advertido de que la | n         |
|                                     |                           | inexactitu<br>lugar     | d o falsedad de cualquier docum                                       | ento anexado determinará                                  | la invalidación de la                    | a solicitud, sin perjuicio                        | de las responsabilidades                                | penales o administrativa                             | s a las que hubiere                          |           |
| Acepto las conc                     | liciones indicadas*       |                         |                                                                       |                                                           |                                          |                                                   |                                                         |                                                      |                                              |           |
|                                     |                           |                         |                                                                       |                                                           |                                          |                                                   |                                                         |                                                      |                                              |           |
| * Campos obligatorio                | 05                        |                         |                                                                       |                                                           |                                          |                                                   |                                                         |                                                      |                                              |           |
| < Anter                             | ior                       |                         |                                                                       |                                                           |                                          |                                                   |                                                         |                                                      | Siguiente >                                  |           |
|                                     |                           |                         |                                                                       |                                                           |                                          |                                                   |                                                         |                                                      |                                              |           |
| Copia tempo                         | oral (Muestra u ocuita e  | l bloque) 🔻             |                                                                       |                                                           |                                          |                                                   |                                                         |                                                      |                                              |           |
|                                     |                           |                         |                                                                       |                                                           |                                          |                                                   |                                                         |                                                      |                                              |           |
|                                     |                           |                         |                                                                       |                                                           |                                          |                                                   |                                                         |                                                      |                                              |           |
| <                                   |                           | _                       |                                                                       |                                                           |                                          |                                                   |                                                         |                                                      |                                              | >         |
| 🖽 🔎 Escribe aquí pa                 | ira buscar                | 🧿 🛤                     | 😟 🔺 📦 🚾 🛤                                                             |                                                           |                                          |                                                   |                                                         | 3°C Nublado                                          | へ 3 出 邻 27/01/2022                           | 2 126     |

En la siguiente pantalla, "General", hay que marcar las opciones que se pueden ver:

Tipo de unidad: Centros

Órgano al que se dirige: Facultad de Formación del Profesorado

Tramitación deseada: Gestiones específicas de la unidad, donde marcaremos en el siguiente desplegable "Documentación doctorado (excepto depósito tesis)".

Además aparecen los datos de la persona interesada.

| Ø Gestión Tectica                    | × 👌 SEU UV                  | × ğs                  | iervicio de Lenguas y Política L $	imes$ + |                                |                    |                                                |                                                          | - (       | o ×        |
|--------------------------------------|-----------------------------|-----------------------|--------------------------------------------|--------------------------------|--------------------|------------------------------------------------|----------------------------------------------------------|-----------|------------|
| $\leftarrow \rightarrow \circ \circ$ | 08=                         | https://webges.uv.es/ | /uvEntreuWeb/?idioma=es_ES#/cauce/EXP!     | SOLP2U                         |                    |                                                | 150%                                                     | $\odot$   | lin =      |
| Comenzar a usar Firefox              | 📕 Consigna 🔯 Preinscripción | Univers 🖗 Carne unit  | versitario 👸 Seu Electrònica UV 👸 Reconoci | mientos CFGS 🛛 Buscador DOGV 👌 | GEISER formación 🔅 | 🖗 Portalumne 	 🕀 CAU 🕜 Angela asist informátic | a 😴 ->/UC08180+ 'S+ 🗰 Ley 39/2015 № RD 822 2021 Enseñanz | » 🗅 Otros | marcadores |
| RGPD                                 | Aceptación                  | General               | Exposición y solicitud                     | Ficheros adjuntos              | Finalizar          |                                                |                                                          |           | ^          |
| General                              |                             |                       |                                            |                                |                    |                                                |                                                          |           |            |
| Tipo de Uni                          | dad *                       | Centros               |                                            | ~                              |                    | Si no encuentra el órgano, p                   | puede utilizar nuestro buscador con sugerencias:         |           |            |
| Órgano al q                          | ue se dirige *              | PACULTA               | D DE MAGISTERIO                            | ~                              |                    |                                                | -                                                        |           |            |
| Tramitación                          | deseada *                   |                       | cia general 🧿 Gestiones específica:        | a de la unidad                 |                    |                                                |                                                          |           |            |
| **                                   |                             | Documen               | tación doctorado (excepto depósi           | to Tesis) 🗸                    |                    |                                                |                                                          |           |            |
| NIF/NIE *                            |                             |                       |                                            |                                |                    |                                                |                                                          |           |            |
| Nombre                               |                             | N                     |                                            |                                |                    |                                                |                                                          |           |            |
| Primer apell                         | ido                         | A1                    |                                            |                                |                    |                                                |                                                          |           |            |
| Segundo ap                           | ellido                      | A2                    |                                            |                                |                    |                                                |                                                          |           |            |
|                                      |                             | Domicilio             | D                                          |                                |                    |                                                |                                                          |           |            |
| Calle*                               |                             |                       |                                            |                                |                    |                                                |                                                          |           |            |
| Numero*                              |                             |                       |                                            |                                |                    |                                                |                                                          |           |            |
| Provincia                            |                             |                       | ~                                          |                                |                    |                                                |                                                          |           |            |
| Municipio                            |                             | ~                     |                                            |                                |                    |                                                |                                                          |           |            |
| Código post                          | al *                        |                       |                                            |                                |                    |                                                |                                                          |           |            |
| Tolófono*                            |                             | Datos de              | contacto                                   |                                |                    |                                                |                                                          |           |            |
| Email *                              |                             |                       |                                            |                                |                    |                                                |                                                          |           |            |
| Linda                                |                             | Informac              | ión adicional                              |                                |                    |                                                |                                                          |           |            |
| Escuela/Fac                          | ultat                       |                       |                                            |                                |                    |                                                |                                                          |           |            |
| Observacion                          | nes                         |                       |                                            |                                |                    |                                                |                                                          |           |            |
|                                      |                             |                       |                                            |                                |                    |                                                |                                                          |           |            |
|                                      |                             |                       |                                            |                                |                    |                                                |                                                          |           |            |
|                                      |                             |                       |                                            |                                |                    |                                                |                                                          |           |            |
|                                      |                             |                       |                                            |                                |                    |                                                |                                                          |           |            |
| <                                    |                             | _                     |                                            |                                |                    |                                                |                                                          |           | , ×        |
| E 🖉 Escribe aqu                      | uí para buscar              | 🧐 📼                   | 😔 🔺 📦 🔯 🛤                                  |                                |                    |                                                | 🥏 3*C Nublado \land 🎖 1                                  | 27/01/20  | JZZ 😼      |

En la pestaña "Exposición y Solicitud" se hace una referencia somera al documento que se presenta y la finalidad.

| A Gartién Tectica    | x A SELLIN                |                   | X Senirin de Lenguer y Bolitics I. X    | +                                                            |                       |                           |                                  |                                 |                               | - 0            | ×       |
|----------------------|---------------------------|-------------------|-----------------------------------------|--------------------------------------------------------------|-----------------------|---------------------------|----------------------------------|---------------------------------|-------------------------------|----------------|---------|
|                      | 0.4                       | A I https://web   | cas tas as hu Entra Mah/Zidiomanas ES   | Nonion/EXDSOL 2211                                           |                       |                           |                                  |                                 | 1886 (2)                      | c In           | =       |
| Comenzar a usar Fire | efox 📕 Consigna 🖾 Preinso | nipción Univers ð | Came universitario Ö Seu Electrònica UV | 8 Reconocimientos CFGS S E E E E E E E E E E E E E E E E E E | Buscador DOGV 👸 GE    | ISER formación 👌 Portalum | ne 🕀 CAU 🕜 Angela asist informát | ica 💅 ->/UC08180+ '5+ 💵 Lev 39/ | 2015 306 RD 822 2021 Enseñanz | > C Otros marc | cadores |
|                      |                           |                   |                                         |                                                              |                       |                           |                                  |                                 |                               |                | ^       |
| (91 mg               | VNIVERS                   | TAT               | Registro electróni                      | co                                                           |                       |                           |                                  |                                 |                               |                |         |
| r7 12                | CA KOVENNER               | CIN               |                                         |                                                              |                       |                           |                                  |                                 |                               |                |         |
| 0000                 |                           | Constant          | Encodering and the second               | Etab and a diverse                                           | Classification (1997) |                           |                                  |                                 |                               |                |         |
| RGPD                 | Aceptación                | General           | Exposición y solicitud                  | Ficheros aujunios                                            | Finalizar             |                           |                                  |                                 |                               |                |         |
| Exposicio            | on y solicitud            |                   |                                         |                                                              |                       |                           |                                  |                                 |                               |                |         |
| Hechos y ra          | izones"                   |                   |                                         |                                                              |                       |                           |                                  |                                 |                               |                |         |
|                      |                           |                   |                                         |                                                              |                       |                           |                                  |                                 |                               |                |         |
|                      |                           |                   |                                         |                                                              |                       |                           |                                  |                                 |                               |                |         |
|                      |                           |                   |                                         |                                                              |                       |                           |                                  |                                 |                               |                |         |
|                      |                           |                   |                                         |                                                              |                       |                           |                                  |                                 |                               |                |         |
|                      |                           |                   |                                         |                                                              |                       |                           |                                  |                                 |                               |                |         |
|                      |                           | Lo                | ingitud máxima restante: 1500           |                                                              |                       |                           | h.                               |                                 |                               |                |         |
| Solicita*            |                           |                   |                                         |                                                              |                       |                           |                                  |                                 |                               |                |         |
|                      |                           |                   |                                         |                                                              |                       |                           |                                  |                                 |                               |                |         |
|                      |                           |                   |                                         |                                                              |                       |                           |                                  |                                 |                               |                |         |
|                      |                           |                   |                                         |                                                              |                       |                           |                                  |                                 |                               |                |         |
|                      |                           |                   |                                         |                                                              |                       |                           |                                  |                                 |                               |                |         |
|                      |                           |                   |                                         |                                                              |                       |                           |                                  |                                 |                               |                |         |
|                      |                           | 114               | noticel máxima castanta: 1500           |                                                              |                       |                           | h.                               |                                 |                               |                |         |
| * Campos oblig       | atorios                   | (La               | ingrou maxima rescance. 1900            |                                                              |                       |                           |                                  |                                 |                               |                |         |
| Campos ourg          |                           |                   |                                         |                                                              |                       |                           |                                  |                                 |                               |                |         |
| <                    | Anterior                  |                   |                                         |                                                              |                       |                           |                                  |                                 | Siguien                       | te >           | ~       |
|                      |                           |                   |                                         |                                                              |                       |                           |                                  |                                 | •                             | 9:35           | >       |
| Lescribe             | aqui para puscar          |                   |                                         | <u> </u>                                                     |                       |                           |                                  |                                 | S.C. Nublado ~ 8 1            | 27/01/2022     | 26      |

La siguiente pantalla, "Ficheros adjuntos", permite adjuntar el documento o documentos a presentar.

| 👌 Gestión T              | actica            | × 👌 SEU UV              | ×                   | 🦉 Servicio de Lenguas y Política U 🗙                                                                | +                                                 |                                           |                                                |                                                |                                                          |                                                         |                                          | -                          | o ×            |
|--------------------------|-------------------|-------------------------|---------------------|----------------------------------------------------------------------------------------------------|---------------------------------------------------|-------------------------------------------|------------------------------------------------|------------------------------------------------|----------------------------------------------------------|---------------------------------------------------------|------------------------------------------|----------------------------|----------------|
| $\leftarrow \rightarrow$ | Câ                | 08                      | n a≏ https://webg   | es. <b>uv.es</b> /uvEntreuWeb/?idioma=es_ES                                                         | #/cauce/EXPSOLP2U                                 |                                           |                                                |                                                |                                                          | 133                                                     | s 🖒                                      | $\odot$                    | lıı\ ≡         |
| Comenza                  | rr a usar Firefox | Consigna 🔯 Preinscr     | ipción Univers 👌 🤅  | Carme universitario 🛛 🦉 Seu Electrònica UV                                                          | 🖗 Reconocimientos CFGS 🛛 🕬                        | Buscador DOGV 👸 GI                        | EISER formación 🔅 Portalu                      | umne 🕀 CAU 👩 Angela                            | asist informática 🦉 ->/UC0818                            | 0+ 'S+ DH Ley 39/2015 DN RD                             | 822 2021 Enseñanz                        | >> 🗅 Otros                 | marcadores     |
|                          |                   |                         |                     |                                                                                                    |                                                   |                                           |                                                |                                                |                                                          |                                                         |                                          |                            | ^              |
| (CO)                     | webu              | UNIVERSI<br>DVALENC     | EAT<br>CIA          | Registro electróni                                                                                  | ico                                               |                                           |                                                |                                                |                                                          |                                                         |                                          |                            |                |
|                          |                   |                         |                     |                                                                                                    |                                                   |                                           |                                                |                                                |                                                          |                                                         |                                          |                            |                |
| - 10                     | RGPD              | Aceptación              | General             | Exposición y solicitud                                                                              | Ficheros adjuntos                                 | Finalizar                                 |                                                |                                                |                                                          |                                                         |                                          |                            |                |
| Fic                      | heros adju        | intos                   |                     |                                                                                                    |                                                   |                                           |                                                |                                                |                                                          |                                                         |                                          |                            |                |
| Fiet                     | nero adjunto      |                         | Moo<br>herr<br>trav | lianto ol botón Examinar adjunto<br>amientas zip, rar o similares). El<br>és del botón Repositorio. | aquollos documontos que<br>tamaño máximo por arch | o so dosoon a la so<br>ivo es de 50 Mb. T | olicitud. En los casos<br>lambién puede recupe | quo haya quo adjunta<br>erar ficheros que se h | ar más do un fichoro por a<br>an utilizado previamente e | partado tondrá que fusion<br>en La Seu Electrònica e in | arlos proviamonto<br>icorporarlos a esta | (modianto<br>a solicitud a |                |
| FIG                      | iero aujunio      |                         | t                   | xaminar No se ha seleccionad                                                                        | do ningún archivo.                                | Repositorio                               | ?                                              |                                                |                                                          |                                                         |                                          |                            |                |
| Fict                     | hero adjunto      |                         | ŧ                   | xaminar) No se ha seleccionad                                                                       | do ningún archivo.                                | Repositorio                               | ?                                              |                                                |                                                          |                                                         |                                          |                            |                |
| Fict                     | hero adjunto      |                         |                     | xaminar) No se ha seleccionad                                                                       | do ningún archivo.                                | Repositorio                               | ?                                              |                                                |                                                          |                                                         |                                          |                            |                |
| Fich                     | hero adjunto      |                         | E                   | xamina No se ha seleccionad                                                                         | du ningún archivu.                                | Repusitoriu                               | ?                                              |                                                |                                                          |                                                         |                                          |                            |                |
| Fich                     | hero adjunto      |                         | T                   | xaminar No se ha seleccionad                                                                        | do ningún archivo.                                | Repositorio                               | ?                                              |                                                |                                                          |                                                         |                                          |                            |                |
| * Can                    | npos obligatorio: |                         |                     |                                                                                                    |                                                   |                                           |                                                |                                                |                                                          |                                                         |                                          |                            |                |
|                          | < Ante            | rior                    |                     |                                                                                                    |                                                   |                                           |                                                |                                                |                                                          |                                                         | Siguient                                 | e >                        |                |
| Co                       | pia tempo         | ral (Muestra u oculta e | I bloque) 🔻         |                                                                                                    |                                                   |                                           |                                                |                                                |                                                          |                                                         |                                          |                            | v              |
| ر<br>۳                   | Escribe aquí      | oara buscar             | 9                   | 📼 🛃 4 🔹 💽                                                                                           | 3 💴                                               |                                           |                                                |                                                |                                                          | 🥥 3*C I                                                 | Nublado ^ 3 ½                            | 」 ⊈0) 0+3%<br>27/01/2      | 022 <b>5</b> 6 |

En la última pantalla, "Finalizar", se recomienda aceptar las notificaciones telemáticas. Por último hay que pulsar sobre "Enviar".

| 🕴 Gestió                 | n Tactica           | × 🕴 SEU UV                                | >                   | < 🕴 Šervicio de Lenguas y           | Politica L × +     |                      |                             |                       |                             |                           |                                         |                      | × 8        |
|--------------------------|---------------------|-------------------------------------------|---------------------|-------------------------------------|--------------------|----------------------|-----------------------------|-----------------------|-----------------------------|---------------------------|-----------------------------------------|----------------------|------------|
| $\leftarrow \rightarrow$ | CÔ                  | 0                                         | ප https://webg      | ges. <b>uv.es</b> /uvEntreuWeb/?idi | oma=es_ES#/cauc    | e/EXPSOLP2U          |                             |                       |                             |                           | 133%                                    | $\odot$              | III\ =     |
| Come                     | nzar a usar Firefox | Consigna 🔛 Preins                         | cripción Univers 👌  | Came universitario 🕺 Seu E          | lectrònica UV 🕴 Ri | conocimientos CFGS 🔅 | Buscador DOGV 👸 GEISER form | nación 🖗 Portalumne ( | 🕀 CAU 🕜 Angela asist inform | ática 🗹 ->/UC08180+ '3+ 🛚 | 08 Ley 39/2015 808 RD 822 2021 Enseñanz | >> 🗅 Otros           | marcadores |
|                          |                     |                                           |                     |                                     |                    |                      |                             |                       |                             |                           |                                         |                      | ^          |
| 0                        | on white            | UNIVERS ID VALEN                          | ITAT                | Registro ele                        | ctrónico           |                      |                             |                       |                             |                           |                                         |                      |            |
|                          |                     |                                           |                     |                                     |                    |                      |                             |                       |                             |                           |                                         |                      |            |
|                          | RGPD                | Aceptación                                | General             | Exposición y so                     | licitud Fic        | heros adjuntos       | Finalizar                   |                       |                             |                           |                                         |                      |            |
|                          |                     |                                           |                     |                                     |                    |                      |                             |                       |                             |                           |                                         |                      |            |
|                          |                     |                                           |                     |                                     |                    |                      |                             |                       |                             |                           |                                         |                      |            |
| 6<br>F                   | -mail para avis     | ciones telemáticas<br>o de puesta a dispo | sición de notificar | tiones: *                           | Si 🔍 No 🔿          |                      |                             |                       |                             |                           |                                         |                      |            |
|                          |                     |                                           |                     |                                     |                    |                      |                             |                       |                             |                           |                                         |                      |            |
|                          |                     |                                           |                     |                                     |                    |                      |                             |                       |                             |                           |                                         |                      |            |
|                          |                     |                                           |                     |                                     |                    |                      | Enviar                      |                       |                             |                           |                                         |                      |            |
|                          |                     |                                           |                     |                                     |                    |                      | Enviar                      |                       |                             |                           |                                         |                      |            |
|                          |                     |                                           |                     |                                     |                    |                      |                             |                       |                             |                           |                                         |                      |            |
|                          | < Ant               | erior                                     |                     |                                     |                    |                      |                             |                       |                             |                           |                                         |                      |            |
|                          |                     |                                           |                     |                                     |                    |                      |                             |                       |                             |                           |                                         |                      |            |
| C                        | opia tempo          | ral (Muestra u oculta                     | el bloque) 🔹        |                                     |                    |                      |                             |                       |                             |                           |                                         |                      |            |
|                          |                     |                                           |                     |                                     |                    |                      |                             |                       |                             |                           |                                         |                      |            |
|                          |                     |                                           |                     |                                     |                    |                      |                             |                       |                             |                           |                                         |                      |            |
|                          |                     |                                           |                     |                                     |                    |                      |                             |                       |                             |                           |                                         |                      |            |
|                          |                     |                                           |                     |                                     |                    |                      |                             |                       |                             |                           |                                         |                      |            |
|                          |                     |                                           |                     |                                     |                    |                      |                             |                       |                             |                           |                                         |                      |            |
|                          |                     |                                           |                     |                                     |                    |                      |                             |                       |                             |                           |                                         |                      |            |
|                          |                     |                                           |                     |                                     |                    |                      |                             |                       |                             |                           |                                         |                      |            |
|                          |                     |                                           |                     |                                     |                    |                      |                             |                       |                             |                           |                                         |                      |            |
| <                        |                     |                                           |                     |                                     |                    |                      |                             | _                     |                             |                           |                                         |                      | >          |
| <b>1</b>                 | © Escribe aqui      | par <mark>a bu</mark> scar                | 9                   | 📃 🛃 🔺                               | 单 💌 I              | <b>*</b> 3           |                             |                       |                             |                           | 3°C Nublado ^ \$ 1                      | ₽ 40 <u>27/01/20</u> | 22 26      |